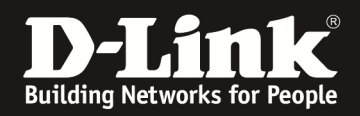

# HowTo Firmwareupdate Stack DGS-3x20 Serien

#### [Voraussetzungen]

- 1. DGS-3x20 Stack (z.B. DGS-3120, DGS-3420, DGS-3620)
- 2. aktuelle Firmware von unserem FTP-Server <u>ftp://ftp.dlink.de</u>
- 3. sollten Sie einen Mischstack DGS-3120 A-&B-Revision benutzen beachten Sie bitte die entsprechenden Hinweise in den jeweiligen Hilfedateien zu diesen Versionen

#### [Vorbereitung]

- ⇒ Die Switches der DGS-3x20 Serie haben im Auslieferungszustand die Standard IP 10.90.90/8
- Alle in diesem HowTo genannten Befehle werden ausführlich im entsprechenden CLI Guide für das jeweilige Produkt erläutert (<u>ftp://ftp.dlink.de</u>)
- ⇒ Standardmässig ist die Datei "C:/runtime.had" die entsprechende Bootfirmware, prüfen Sie, dass Sie hier keine Anpassungen vorgenommen habe
- ⇒ Empfehlenswert sind folgende Programme (beide sind z.B. via google.com auffindbar):
  - CLI Terminal = putty
  - $\circ$  TFTP Server = tftpd32
- 1.) Verbinden Sie sich per CLI (Telnet/SSH/serieller Schnittstelle) auf den Stackmaster

a. z.B.: ,,telnet <IP Stack> (telnet 192.168.10.222)

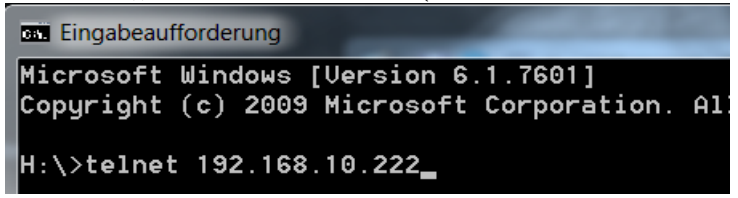

#### b. z.B.: via Putty

| Category:                                                                                                    | Basic options for your PuTTY session                                                                                                    |  |  |  |  |  |  |  |
|----------------------------------------------------------------------------------------------------|----------------------------------------------------------------------------------------------------|--|--|--|--|--|--|--|
| Logging     Terminal     Keyboard     Bell     Features     Window                                                                                                   | Specify the destination you want to connect to<br>Host Name (or IP address) Port<br>192.168.10.222 23<br>Connection type:<br>Raw © Lelnet Rlogin SSH Serial |  |  |  |  |  |  |  |
| Appearance     Appearance     Behaviour     Translation     Selection     Colours     Connection     Data     Proxy     Telnet     Rlogin     SSH     SSH     Serial | Load, save or delete a stored session Saved Sessions Default Settings COM3 COM4 Save Delete                                                                 |  |  |  |  |  |  |  |
|                                                                                                    | Close window on exit<br>Always Never Only on clean exit                                                                                                    |  |  |  |  |  |  |  |
| About                                                                                                    | Open <u>C</u> ancel                                                                                                    |  |  |  |  |  |  |  |

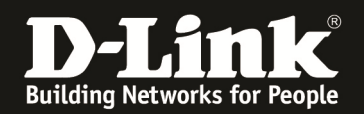

### 2.) bereiten Sie die Firmwaredatei im TFTP Server vor

a. Stellen Sie sicher, dass Sie die Datei korrekt in Ihrem TFTP-Server abgelegt haben

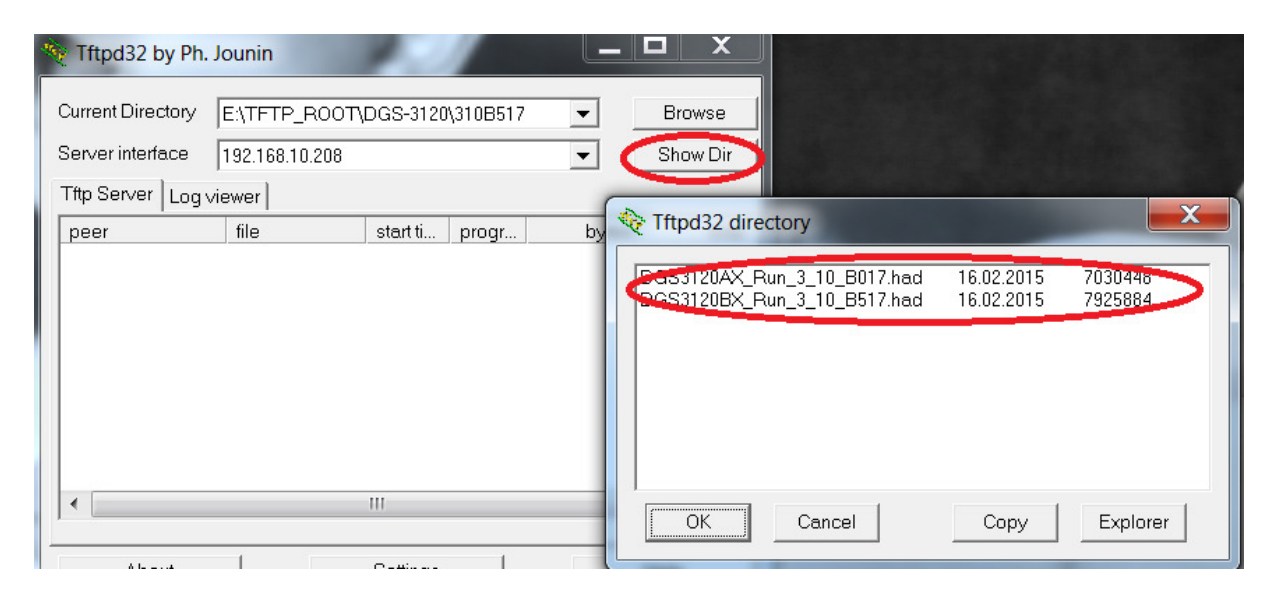

- b. Stellen Sie sicher, dass z.B. Ihre lokale PC-Firewall den TFTP-Server nicht blockiert
- c. prüfen Sie die verwendete Firmware im Stack (z.B.: show stack\_information )

| -                                |                           |                               |                     |                |                        |                          |                      |                        |              |               |  |
|----------------------------------|---------------------------|-------------------------------|---------------------|----------------|------------------------|--------------------------|----------------------|------------------------|--------------|---------------|--|
| COM4:115200baud - Tera Term VT   |                           |                               |                     |                |                        |                          |                      |                        |              |               |  |
| D <u>a</u> tei                   | i B <u>e</u> arb          | eiten                         | Ein                 | <u>s</u> te    | llungen                | Ste <u>u</u>             | erung                | <u>F</u> enste         | er <u>F</u>  | <u>H</u> ilfe |  |
| DGS-312D<br>Соннаnd <b>:</b>     | -48TC:admin<br>shoµ stack | #shou st<br>:_inforнa         | ack_in<br>ation     | nfori          | 1at ion                |                          |                      |                        |              |               |  |
| Topology<br>Hy Box I             | D                         | : Duple<br>: 1                | ex_Cha.             | in             |                        |                          |                      |                        |              |               |  |
| Häster I<br>BK Maste             | D<br>m ID                 | :1<br>:2                      |                     |                |                        |                          |                      |                        |              |               |  |
| Box Coun                         | t                         | :2                            |                     |                |                        |                          |                      |                        |              |               |  |
| Force Ha<br>Trap Sta<br>Log Stat | ster Role<br>te<br>e      | : Disat<br>: Enabl<br>: Enabl | ) led<br>led<br>led |                |                        |                          |                      |                        |              |               |  |
| Box User<br>ID Set               | Туре                      |                               | Exist               | Prio<br>rity   | )-<br>J Н              | AC                       | Pron<br>version      | Runt ine<br>version    | H/H<br>versi | on            |  |
| <br>1 Auto<br>2 Auto             | DGS-3120-4                | 18TC<br>14PC                  | Exist<br>Exist      | 32<br>32<br>32 | 28-10-78-<br>84-C9-B2- | <br>58-56-E1<br>9E-2E-80 | 2.02.003<br>2.03.003 | 3.00.8034<br>3.00.8034 | A2<br>A1     | Š             |  |
| s -<br>4 -                       | NOT_EXIST                 |                               | No<br>No            |                |                        |                          |                      |                        |              |               |  |
| 6 -                              | NOT_EXIST                 |                               | No                  |                |                        |                          |                      |                        |              |               |  |
| DGS-3120                         | -48TC:admin               | #                             |                     |                |                        |                          |                      |                        |              |               |  |

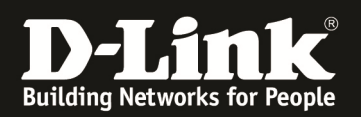

d. prüfen Sie die derzeit verwendete Bootfirmwaredatei (z.B. show boot\_file)

|                                                                                      |                                                               | СС                               | 0M4:115                                                                                   | 200ba                               | ud -                                   | Tera Terr                  | n VT           |                      |                        |                |      |  |
|--------------------------------------------------------------------------------------|---------------------------------------------------------------|----------------------------------|-------------------------------------------------------------------------------------------|-------------------------------------|----------------------------------------|----------------------------|----------------|----------------------|------------------------|----------------|------|--|
|                                                                                      | D                                                             | <u>a</u> tei                     | B <u>e</u> arb                                                                            | eiten                               | Eins                                   | stellunge                  | n Ste <u>u</u> | erung                | <u>F</u> enste         | er <u>H</u>    | ilfe |  |
|                                                                                      | IGS-<br>Conr                                                  | -3120<br>1and:                   | -48TC:admin<br>show stack                                                                 | #shou st<br>_inforнa                | ack_in<br>It ion                       | fornat ion                 |                |                      |                        |                |      |  |
| Topology : Du<br>My Box ID : 1<br>Master ID : 1<br>BK Master ID : 2<br>Box Count : 2 |                                                               |                                  |                                                                                           | : Duple<br>: 1<br>: 1<br>: 2<br>: 2 | x_Chai                                 | n                          |                |                      |                        |                |      |  |
| F                                                                                    | ioro<br>Irap<br>.og                                           | :e Ha:<br>) Sta<br>) Stati       | ster Role<br>te<br>e                                                                      | : Disat<br>: Enab]<br>: Enab]       | led<br>ed<br>ed                        |                            |                |                      |                        |                |      |  |
|                                                                                      | lox<br>ID                                                     | User<br>Set                      | Туре                                                                                      |                                     | Exist                                  | Prio-<br>rity              | HAC            | Pron<br>version      | Runtine<br>version     | H/H<br>versior | n    |  |
|                                                                                      |                                                               | Auto<br>Auto<br>-<br>-<br>-<br>- | DGS-312D-4<br>DGS-312D-2<br>NOT_EXIST<br>NOT_EXIST<br>NOT_EXIST<br>NOT_EXIST<br>NOT_EXIST | 8TC<br>4PC                          | Exist<br>Exist<br>No<br>No<br>No<br>No | 32 28-10-7E<br>32 84-C9-B2 |                | 2.00.003<br>2.00.003 | 3.00.8034<br>3.00.8034 | 1 A2<br>1 A1   | -    |  |
|                                                                                      | DGS-3120-4010.aurin#show boot_lile<br>Comrand: show boot_file |                                  |                                                                                           |                                     |                                        |                            |                |                      |                        |                |      |  |
|                                                                                      | Bo                                                            | ootup<br>otup                    | Firmuare<br>Configurat                                                                    | :/<br>ion :/                        | 'c:/run<br>'c:/con                     | time.had<br>fig.cfg        |                |                      |                        |                |      |  |
|                                                                                      | IGS-                                                          | -3120                            | -4810:aunin                                                                               | T                                   |                                        |                            |                |                      |                        |                |      |  |

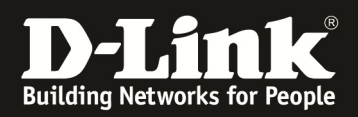

## 3.) laden Sie die neue Firmware auf den Switch herunter

a. Mittels "download firmware\_fromTFTP <IP TFTP-Server> src\_file <Dateiname.had> all "laden Sie die neue Firmware für alle Units herunter und kopieren diese automatisch auf die einzelnen Units.

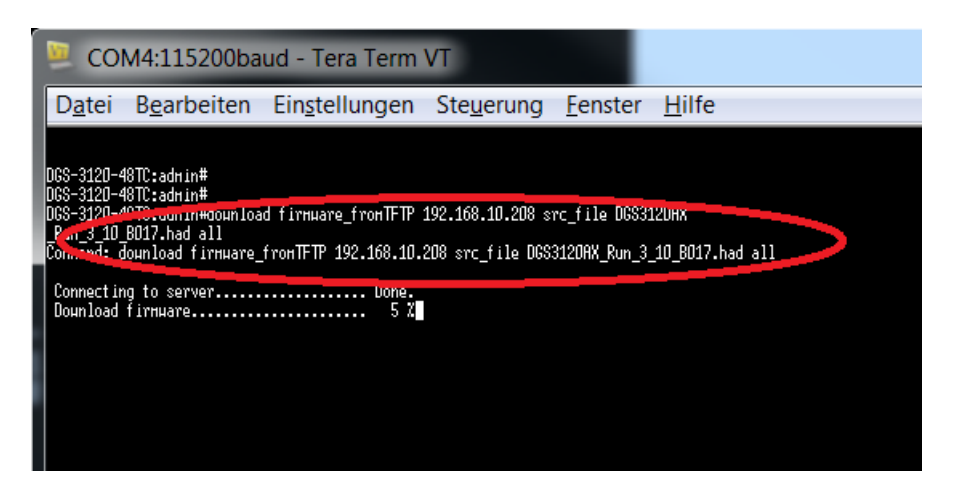

| 🕀 Tftpd32 by Ph. Jo                                                                                                    | ounin                                                                                             |          |       |         |           |  |  |  |  |  |
|----------------------------------------------------------------------------------------------------|---------------------------------------------------------------------------------------------------|----------|-------|---------|-----------|--|--|--|--|--|
| Current Directory                                                                                                    | rrent Directory E:\TFTP_ROOT\DGS-3120\310B517 	 Browse<br>erver interface 217.6.104.98 	 Show Dir |          |       |         |           |  |  |  |  |  |
| Tftp Server Log vie                                                                                                    | wer                                                                                               |          |       |         | Show Bill |  |  |  |  |  |
| peer                                                                                                    | file                                                                                              | start ti | progr | bytes   | total     |  |  |  |  |  |
| 192.168.10.222:50                                                                                                    | <dgs3120a< td=""><td>12:11:02</td><td>27%</td><td>1907712</td><td>7030448</td></dgs3120a<>        | 12:11:02 | 27%   | 1907712 | 7030448   |  |  |  |  |  |
| Control Control Contro Control Contro Control Control Control Control Control Control C |                                                                                                   |          |       |         |           |  |  |  |  |  |
|                                                                                                    |                                                                                                   |          |       | _       | •         |  |  |  |  |  |
| About                                                                                                    |                                                                                                   | Settings |       |         | Help      |  |  |  |  |  |

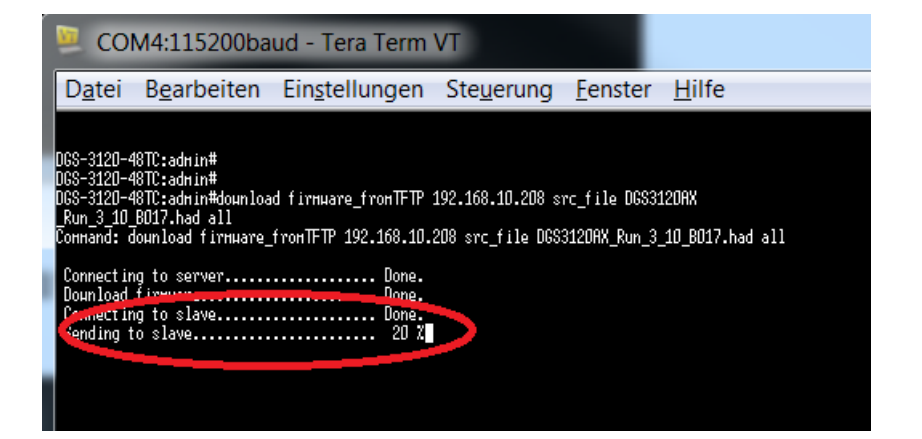

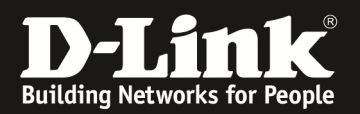

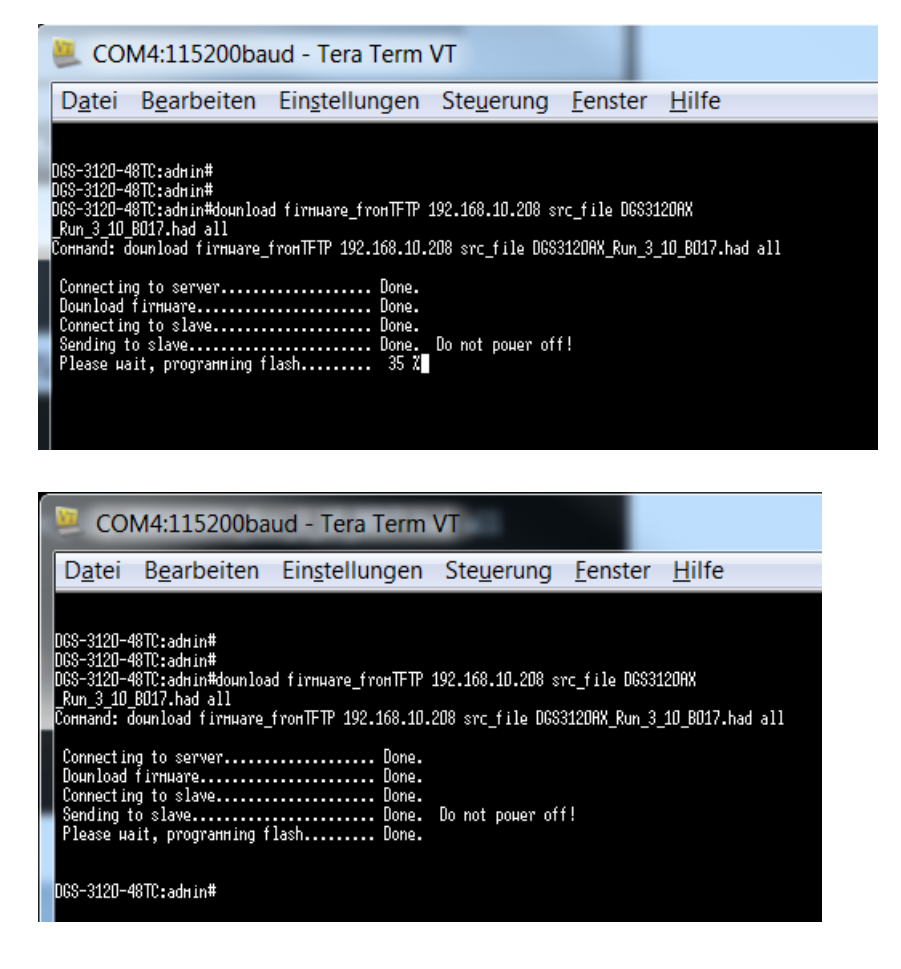

b. Starten Sie den Stack neu um die neue Firmware zu aktivieren
i. Mittels "Reboot" starten Sie den Stack neu, diese Eingabe müssen Sie zur Sicherheit mit "Y" erneut bestätigen.

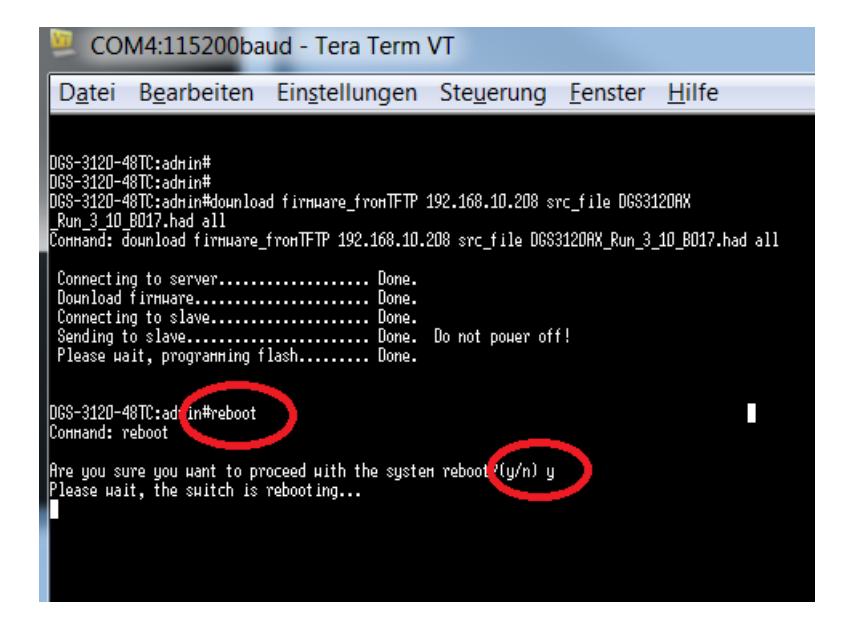

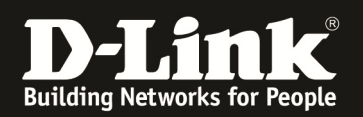

c. Nach dem Neustart haben alle Stackmember die gleiche neue Firmware

| 🖳 coi                                                           | M4:1152                                                                                     | 200ba                               | ud -                                   | Te                   | ra Term                    | VT                   |                      |                        |             |               |
|-----------------------------------------------------------------|---------------------------------------------------------------------------------------------|-------------------------------------|----------------------------------------|----------------------|----------------------------|----------------------|----------------------|------------------------|-------------|---------------|
| D <u>a</u> tei                                                  | B <u>e</u> arbe                                                                             | eiten                               | Ein                                    | <u>s</u> tel         | lungen                     | Ste <u>u</u>         | erung                | <u>F</u> enste         | er          | <u>H</u> ilfe |
| DGS-312D-48TC Gigabit Ethernet Switch<br>Command Line Interface |                                                                                             |                                     |                                        |                      |                            |                      |                      |                        |             |               |
| UserName:<br>PassHord:                                          | Copyright                                                                                   | F<br>t(C) 201                       | irнµan<br>4 D-Li                       | re: E<br>ink (       | Build 3.10.<br>Corporation | .8017<br>). All r.   | ights rese           | erved.                 |             |               |
| HARNING: 1                                                      | The stackir                                                                                 | ng мемbe                            | rs are                                 | e hoj                | king on di                 | ifferent             | firnuare.            |                        |             |               |
| DGS-312D-4<br>Соннаnd: s                                        | 18TC:admin‡<br>show stack_                                                                  | ‡shoµ st<br>_inforнa                | ack_ir<br>tion                         | nforr                | iat ion                    |                      |                      |                        |             |               |
| Topology<br>Hy Box ID<br>Haster ID<br>BK Master<br>Box Count    | ID                                                                                          | : Duple<br>: 1<br>: 1<br>: 2<br>- 2 | x_Chai                                 | in                   |                            |                      |                      |                        |             |               |
| Force Mast<br>Trap State<br>Log State                           | er Role                                                                                     | : Disab<br>: Enabl<br>: Enabl       | led<br>ed<br>ed                        |                      |                            |                      |                      |                        |             |               |
| Box User<br>ID Set                                              | Туре                                                                                        |                                     | Exist                                  | Prio<br>rit <u>u</u> | ı−<br>J Hf                 | iC                   | Proн<br>version      | Runtine<br>version     | H/H<br>vers | ion           |
| 1 Auto [<br>2 Auto [<br>3 - N<br>4 - N<br>5 - N<br>6 - N        | 165-3120-48<br>165-3120-24<br>10T_EXIST<br>10T_EXIST<br>10T_EXIST<br>10T_EXIST<br>10T_EXIST | <br>3TC<br>4PC                      | Exist<br>Exist<br>No<br>No<br>No<br>No | 32<br>32             | 28-10-78-5<br>84-C9-82-5   | ;8-56-E1<br>;E-2E-80 | 2.00.003<br>2.00.003 | 3.10.8017<br>3.10.8017 | A2<br>A1    | >             |